# Kako pravilno formatirali USB ispratite sledece korake:

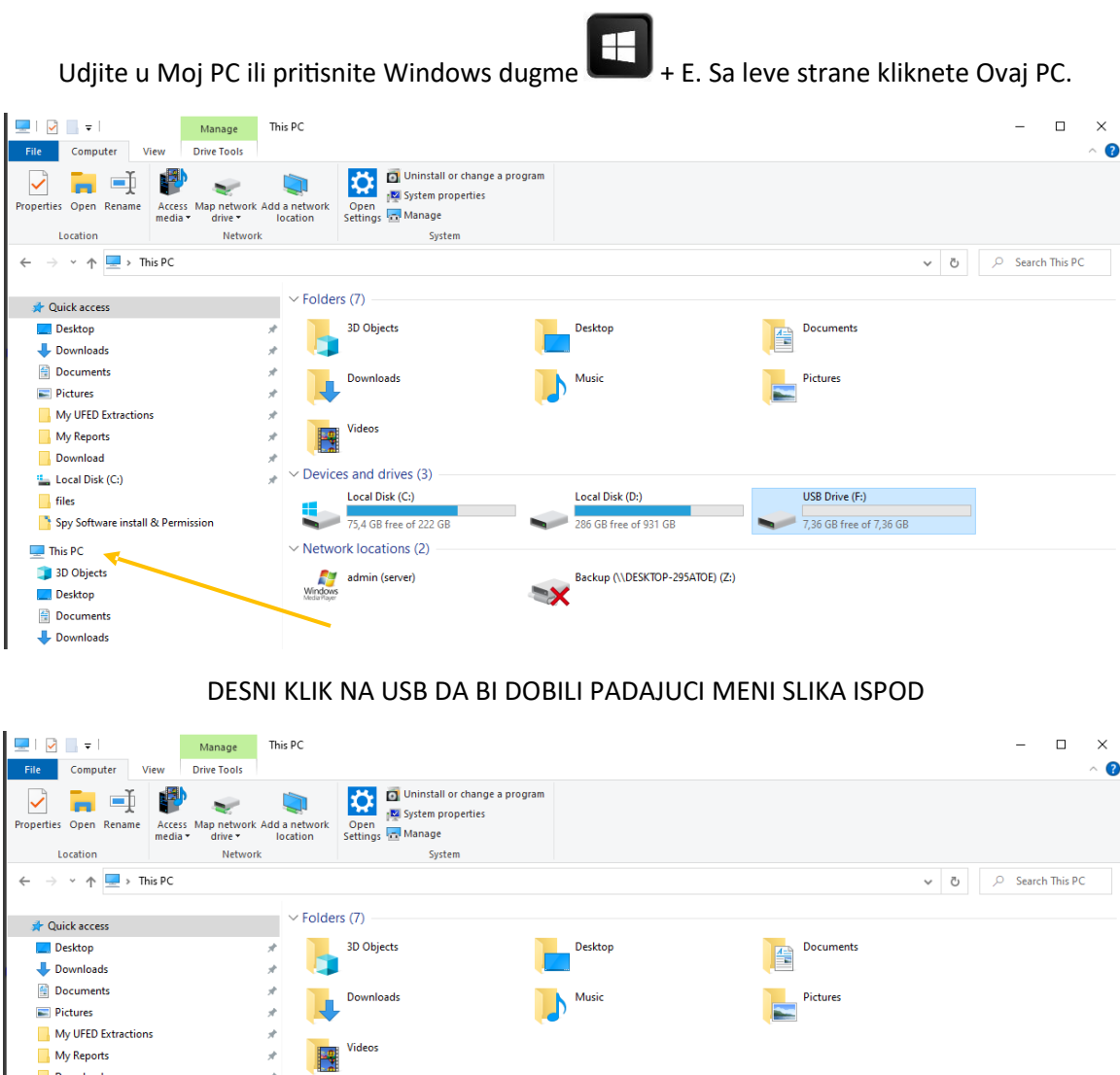

Videos Download Devices and drives (3) 🏪 Local Disk (C:) Local Disk (C:) Local Disk (D:) USB Drive (F-) files 75,4 GB free of 222 GB Open 📑 Spy Software install & Permission 286 GB free of 931 GB 7,36 GB ft Open in new window 💻 This PC Vetwork locations (2) — Pin to Quick access 💼 3D Objects Open AutoPlay... Backup (\\DESKTOP-295ATOE) (Z:) admin (server) X Scan with Microsoft Defender... Desktop Documents Give access to Downloads Open as Portable Device 👌 Music 7-Zip E Pictures CRC SHA > Include in library > Videos Pin to Start 🏪 Local Disk (C:) Format.. 🕳 Local Disk (D:) Eject 👝 USB Drive (F:) 素 Backup (\\DESKTOP-295ATOE) (Z:) Cut Сору 🕳 USB Drive (F:) Create shortcut RECORD Rename Settime.zip Properties A Network

#### 💻 I 🕑 🔝 = I Manage This PC – 🗆 🗙 ▶ ▶ ▶ ↓ ↓ ↓ ↓ ↓ ↓ ↓ ↓ ↓ ↓ ↓ ↓ ↓ ↓ ↓ ↓ ↓ ↓ ↓ ↓ ↓ ↓ ↓ ↓ ↓ ↓ ↓ ↓ ↓ ↓ ↓ ↓ ↓ ↓ ↓ ↓ ↓ ↓ ↓ ↓ ↓ ↓ ↓ ↓ ↓ ↓ ↓ ↓ ↓ ↓ ↓ ↓ ↓ ↓ ↓ ↓ ↓ ↓ ↓ ↓ ↓ ↓ ↓ ↓ ↓ ↓ ↓ ↓ ↓ ↓ ↓ ↓ ↓ ↓ ↓ ↓ ↓ ↓ ↓ ↓ ↓ ↓ ↓ ↓ ↓ ↓ ↓ ↓ ↓ ↓ ↓ ↓ ↓ ↓ ↓ ↓ ↓ ↓ ↓ ↓ ↓ ↓ ↓ ↓ ↓ ↓ ↓ ↓ ↓ ↓ ↓ ↓ ↓ ↓ ↓ ↓ ↓ ↓ ↓ ↓ ↓ ↓ ↓ ↓ ↓ ↓ ↓ ↓ ↓ ↓ ↓ ↓ ↓</ File Computer View Drive Tools 2 $\leftarrow \rightarrow \checkmark \uparrow \blacksquare$ This PC ບ P Search This PC ∨ Folders (7) 📌 Quick access Desktop **|** Documents 📃 Desktop 3D Objects 🕹 Downloads \* Documents \* Music Pictures Downloads Pictures \* Mv UFED Extractions \* Videos My Reports \* Download \* \* V Devices and drives (3) 🏪 Local Disk (C:) Local Disk (C:) 75,4 GB free of 222 GB 📙 files Local Disk (D:) USB Drive (F:) 286 GB free of 931 GB 📑 Spy Software install & Permission 7.36 GB Open Open in new window 💻 This PC Vetwork locations (2) Pin to Quick access 🧊 3D Objects admin (server) Backup (\\DESKTOP-295ATOE) (Z:) Open AutoPlay... X 📃 Desktop Scan with Microsoft Defender... Documents Give access to Downloads Open as Portable Device Music 7-Zip Pictures CRC SHA 📕 Videos Include in library 🏪 Local Disk (C:) Pin to Start 🕳 Local Disk (D:) Format.. 🕳 USB Drive (F:) Eject 素 Backup (\\DESKTOP-295ATOE) (Z:) Cut 🕳 USB Drive (F:) Сору RECORD Create shortcut 📕 Settime.zip Rename Properties 💣 Network

### IZABERITE SA MISEM FORMAT... SLIKA ISPOD

# KLIKNITE NA START SLIKA ISPOD

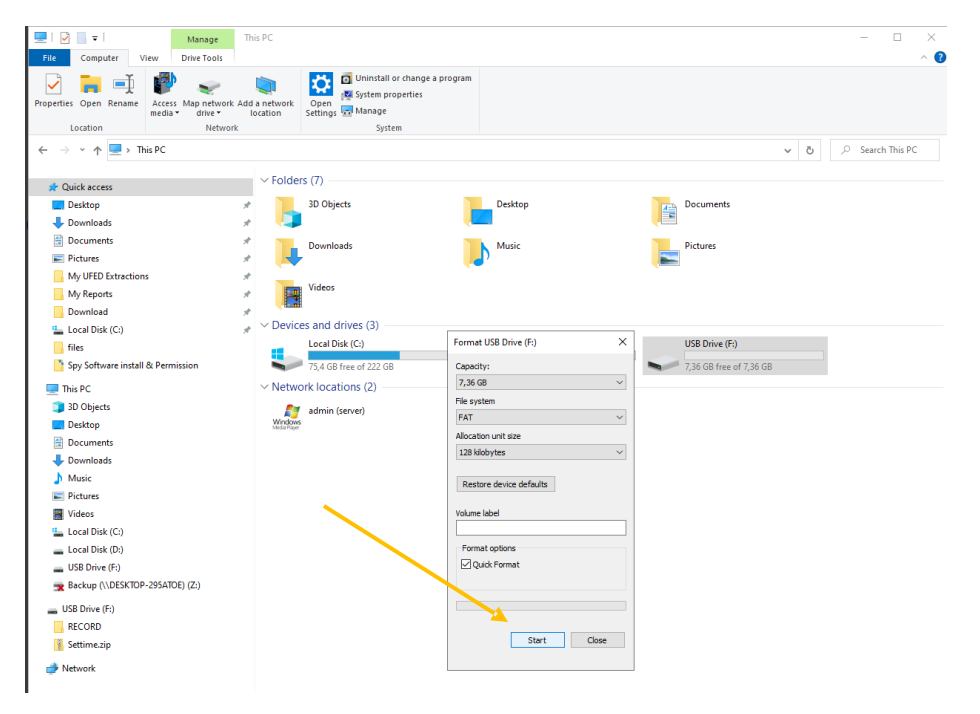

## KLIKINTE NA OK AKO VAM IZBACI UPOZORENJE DA CE SVE BITI IZBRISANO

| Properties   Properties   Properties <th>Image     Image       File     Computer       View     Drive Tools</th> <th>This PC</th> <th></th> <th></th> <th>- 🗆 X</th>                                                                                                    | Image     Image       File     Computer       View     Drive Tools     | This PC                                 |                           |                                              | - 🗆 X            |
|----------------------------------------------------------------------------------------------------|------------------------------------------------------------------------|-----------------------------------------|---------------------------|----------------------------------------------|------------------|
| Outloaded and a set of the PC     Outloaded and a set of the PC     Outloaded     Outloaded     Ou                                                                                           | Properties Open Rename<br>Location                                     | Add a network<br>location<br>c c System | program                   |                                              | · · · ·          |
| Contractions of the structure of the structure of the                                                                                       | $\leftarrow \rightarrow \times \land \blacksquare \rightarrow$ This PC |                                         |                           | ~                                            | C Search This PC |
| Curic access     Control Control                                                                                         |                                                                        |                                         |                           |                                              |                  |
| <ul> <li>Destrop</li> <li>Devonloads</li> <li>Downloads</li> <li>Downloads</li> <li>Music</li> <li>Pictures</li> <li>Ownloads</li> <li>Wy UFED Extractions</li> <li>Wy Reports</li> <li>Download</li> <li>Devonloads</li> <li>Devonloads</li> <li>Devo</li></ul>                                                                         | 🖈 Quick access                                                         | V Folders (7)                           |                           |                                              |                  |
| <ul> <li>Downloads</li> <li>Downloads</li> <li>Pictures</li> <li>My UFED Extractions</li> <li>My Reports</li> <li>Downloads</li> <li>Cacal Disk (C)</li> <li>State State State</li></ul>                                                                         | 🔜 Desktop                                                              | 3D Objects                              | Desktop                   | Documents                                    |                  |
| <ul> <li>Bocuments</li> <li>Pictures</li> <li>My Reports</li> <li>Local Disk (C)</li> <li>This PC</li> <li>Spy Software install &amp; Permission</li> <li>Cectal Disk (C)</li> <li>This PC</li> <li>Bocuments</li> <li>Downloads</li> <li>Music</li> <li>Format USB Drive (F)</li> <li>Spy Software install &amp; Permission</li> <li>Chectal Disk (C)</li> <li>Colat Disk (C)</li> <li>Colat Disk (C)</li> &lt;</ul>                                                                    | Downloads                                                              | * 💶                                     |                           |                                              |                  |
| <ul> <li>Pictures</li> <li>My UFED Extractions</li> <li>My Reports</li> <li>Download</li> <li>Local Dirk (C)</li> <li>Firet</li> <li>Spy Software install &amp; Permission</li> <li>This PC</li> <li>Dostrop</li> <li>Dostrop</li> <li>Dostrop</li> <li>Downloads</li> <li>Network</li> <li>Local Dirk (C)</li> <li>Local Dirk (C)</li> <li>Local Dirk (C)</li> <li>Local Dirk (C)</li> <li>Local Dirk (C)</li> <li>Local Dirk (C)</li> <li>Dostrop</li> <li>Dostrop</li> <li>Bectures</li> <li>Videos</li> <li>Local Dirk (C)</li> <li>Local Dirk (C)</li> <li>Dostrop</li> <li>Downloads</li> <li>Music</li> <li>Downloads</li> <li>Music</li> <li>Downloads</li> <li>Music</li> <li>Downloads</li> <li>Music</li> <li>Downloads</li> <li>Downloads</li> <li>Dow</li></ul>                                                                      | Documents                                                              | A Downloads                             | Music                     | Pictures                                     |                  |
| My UFED Extractions       ✓         My Reports       ✓         Download       ✓         Inits (C)       ✓         This PC       ✓         3D Objects       ✓         Downloads       ✓         Downloads       ✓         Nuice       ✓         Pictures       admin (server)         Music       ✓         Pictures       ✓         Volume hisk (C)       ✓         Local Disk (C)       ✓         Downloads       ✓         Music       ✓         Pictures       ✓         Volume hisk       ✓         Volume hisk <td>Pictures</td> <td>* 🔫</td> <td><b>.</b></td> <td></td> <td></td>                                                                                                    | Pictures                                                               | * 🔫                                     | <b>.</b>                  |                                              |                  |
| <ul> <li>My Reports</li> <li>Download</li> <li>Local Disk (C;)</li> <li>If the</li> <li>Sys Software install &amp; Permission</li> <li>This PC</li> <li>To Botts</li> <li>Objects</li> <li>Decktop</li> <li>Decktop</li> <li>Munic</li> <li>Pottores</li> <li>I Local Disk (C;)</li> <li>Local Disk (C;)</li> <li>Local Disk (C;)<td>My UFED Extractions</td><td>* Videos</td><td></td><td></td><td></td></li></ul> | My UFED Extractions                                                    | * Videos                                |                           |                                              |                  |
| ■ Convolued         ■ Local Disk (C)         ■ Geta Disk (C)         ■ Sy Software install & Permission         ■ This PC         ■ Douloads         ■ Douloads         ■ Douloads         ■ Munic         ■ Videos         ■ Local Disk (C)         ■ Local Disk (C)         ■ Douloads         ■ Douloads         ■ Munic         ■ Videos         ■ Local Disk (C)         ■ Local Disk (C)         ■ Backup (NDESKTDP-25SATDE) (Z)         ■ USB Dirve (F)         ■ Strime.zip         ■ Network                                                                                                    | My Reports                                                             | * Videos                                |                           |                                              |                  |
| <ul> <li>Local Disk (C)</li> <li>Local Disk (C)</li> <li>Local Disk (C)</li> <li>Local Disk (C)</li> <li>This PC</li> <li>Disktop</li> <li>Destrop</li> <li>Downloads</li> <li>Munic</li> <li>Vitures</li> <li>Vitures</li> <li>Vit</li></ul>                                                                         |                                                                        | * Devices and drives (2)                |                           |                                              |                  |
| Inter       Intervention       Intervention       Interventin       Interve                                                                                                    | Local Disk (C:)                                                        | Devices and drives (5)                  | Engranat LISP Driver (Er) |                                              |                  |
| Spy Software install & Permission       Image: T_A GB free of 222 GB       Capacity:         Image: T_A GB free of 222 GB       Image: T_A GB free of 222 GB       Image: T_A GB free of 222 GB         Image: T_A GB free of 222 GB       Image: T_A GB free of 222 GB       Image: T_A GB free of 222 GB         Image: T_A GB free of 222 GB       Image: T_A GB free of 222 GB       Image: T_A GB free of 222 GB         Image: T_A GB free of 222 GB       Image: T_A GB free of 222 GB       Image: T_A GB free of 222 GB         Image: T_A GB free of 222 GB       Image: T_A GB free of 222 GB       Image: T_A GB free of 222 GB         Image: T_A GB free of 222 GB       Image: T_A GB free of 222 GB       Image: T_A GB free of 222 GB         Image: T_A GB free of 222 GB       Image: T_A GB free of 222 GB       Image: T_A GB free of 222 GB         Image: T_A GB free of 222 GB       Image: T_A GB free of 222 GB       Image: T_A GB free of 222 GB         Image: T_A GB free of 222 GB       Image: T_A GB free of 222 GB       Image: T_A GB free of 222 GB         Image: T_A GB free of 222 GB       Image: T_A GB free of 222 GB       Image: T_A GB free of 222 GB         Image: T_A GB free of 222 GB       Image: T_A GB free of 222 GB       Image: T_A GB free of 22 GB         Image: T_A GB free of 22 GB       Image: T_A GB free of 22 GB       Image: T_A GB free of 22 GB         Image: T_A GB free of 22 GB       Image: T_A GB free of 22 GB                                                                                                    | files                                                                  | Local Disk (C:)                         | Pointal 036 Drive (r.)    | Format USB Drive (F:)                        | ×                |
| <ul> <li>This PC</li> <li>Network locations (2)</li> <li>7,86 diamate and the disk, dick OK. To quit, click CANCEL.</li> <li>7,86 diamate and the disk, dick OK. To quit, click CANCEL.</li> <li>7 boundads</li> <li>1 Doundads</li> <li>1 Music</li> <li>1 Custometical State and the disk, dick OK. To quit, click CANCEL.</li> <li>7 Commetical State and the disk, dick OK. To quit, click CANCEL.</li> <li>7 Commetical State and the disk of the disk of t</li></ul>                                                                         | Spy Software install & Permission                                      | 75,4 GB free of 222 GB                  | Capacity:                 | WARNING: Formatting will erase ALL data      | on this disk.    |
| B D Objects B obstop B obstop B obstop B obstop B obstop B obstop Music Downloads Music B obstop Videos I coal Disk (C) L coal Disk (C) L coal Disk (C) L coal Disk (C) B obstop B obstop (F) B obstop Coal Disk (C) L coal Disk (C) C coal Disk (C) C coal Disk (C) <pc (c)<="" coal="" disk="" p=""> <pc (c)<="" coal="" disk="" p=""> <pc coal<="" td=""><td>This PC</td><td>V Network locations (2)</td><td>7,36 GB</td><td>To format the disk, click OK. To quit, click</td><td>CANCEL.</td></pc></pc></pc>                                                                                                    | This PC                                                                | V Network locations (2)                 | 7,36 GB                   | To format the disk, click OK. To quit, click | CANCEL.          |
|                                                                                                    | 🧊 3D Objects                                                           | admin (server)                          | File system               |                                              |                  |
| Documents   Documents   Downloads   Muric   Pictures   Pictures   Volume label   Uddos Dirk (C)   Local Disk (C)   USB Drive (F:)   Stactup (NDESKTOP-295ATOE) (Z)   USB Drive (F:)   Records   Start   Code                                                                                                    | Desktop                                                                | Windows<br>Modiar Rayer                 | Meratian unit size        | OK                                           | Cancel           |
| Downloads     Music     Pictures     Videos     Local Disk (Cs)     Local Disk (Ds)     USB Drive (F:)     USB Drive (F:)     Start     Cooe     Start     Cooe                                                                                                    | Documents                                                              |                                         | Allocation unit size      |                                              |                  |
| Music     Restore device defaults       Pictures     Values label       Value label     Value label       Local Disk (C)     Image: Construction of the second second seco                                                                                                    | 👆 Downloads                                                            |                                         |                           | <b>7</b>                                     |                  |
| <ul> <li>Píctures</li> <li>Píctures</li> <li>Vokume label</li> <li>Local Disk (C:)</li> <li>Local Disk (D:)</li> <li>USB Drive (F:)</li> <li>USB Drive (F:)</li> <li>USB Drive (F:)</li> <li>Start</li> <li>Close</li> <li>Network</li> </ul>                                                                                                    | Music                                                                  |                                         | Restore device defaults   |                                              |                  |
| Widees     Volume label       Local Disk (Cs)                                                                                                    | Pictures                                                               |                                         |                           |                                              |                  |
| Local Disk (Cs)<br>Local Disk (Cs)<br>USB Drive (F:)<br>USB Drive (F:)<br>RECORD<br>Sterime.zip<br>Network<br>Network                                                                                                    | Videos                                                                 |                                         | Volume label              |                                              |                  |
| L Ceal Dak (12)<br>USB Drive (F)<br>USB Drive (F)<br>USB Drive (F)<br>USB Drive (F)<br>Start Close                                                                                                    | Local Disk (C:)                                                        |                                         | E                         |                                              |                  |
| OSS Unve (r-)     Beckup (\\DESKTOP-295ATOE) (Z)      USB Drive (F-)      USB Drive (F-)      Stettime.zip      Stettime.zip      Network                                                                                                    | Local Disk (D:)                                                        |                                         | Format options            |                                              |                  |
| backup ((UCEXNUP-25501UE) (22)      USE Drive (F)      ECORD      Start Close      Network                                                                                                    | OSB Drive (F:)                                                         |                                         | [] quart unite            |                                              |                  |
| USB Drive (F.)  RECORD Start Close Network Network                                                                                                    | 🔭 васкир (\\DESKIOP-295AIOE) (Z:)                                      |                                         |                           |                                              |                  |
| RECORD Start Close Network                                                                                                    | USB Drive (F:)                                                         |                                         |                           |                                              |                  |
| Start Cose                                                                                                    | RECORD                                                                 |                                         | Churk                     | 1                                            |                  |
| i Network                                                                                                    | 🧏 Settime.zip                                                          |                                         | Start C                   | ause .                                       |                  |
|                                                                                                    | in Network                                                             |                                         |                           |                                              |                  |

USB JE FORMATIRAN

| Properties Open Rename Access Map netw<br>Location Netw                                      | ork Add a network<br>location<br>work | Open<br>Settings Manage<br>System | ogram                     |                           |                |
|----------------------------------------------------------------------------------------------|---------------------------------------|-----------------------------------|---------------------------|---------------------------|----------------|
| $\leftrightarrow$ $\rightarrow$ $\checkmark$ $\uparrow$ $\blacksquare$ $\rightarrow$ This PC |                                       |                                   |                           |                           | 🗸 🖸 🔎 Search T |
| A Quick second                                                                               | ∽ Folde                               | ers (7)                           |                           |                           |                |
| Deckton                                                                                      |                                       | 3D Objects                        | Deskton                   | - Documents               |                |
| Desktop                                                                                      | - î 🖪                                 | 0000000                           | - Desktop                 | 1 Bocalitation            |                |
| Documents                                                                                    |                                       |                                   |                           |                           |                |
| Picturer                                                                                     |                                       | Downloads                         | Music                     | Pictures                  |                |
| My LIEED Extractions                                                                         |                                       |                                   |                           |                           |                |
| My Benorte                                                                                   | <u>_</u>                              | Videos                            |                           |                           |                |
| Download                                                                                     |                                       |                                   |                           |                           |                |
| Local Disk (C)                                                                               | 🍃 🗸 Devi                              | ces and drives (3)                |                           |                           |                |
| files                                                                                        |                                       | Local Disk (C:)                   | Formatting USP Drive (E)  |                           |                |
| Spy Software install & Permission                                                            |                                       | 75.4 GB free of 222 GB            | ronnatting 050 brive (1.) | Formatting USB Drive (F:) | ~              |
|                                                                                              | . Net                                 | redule antique (1)                | Capacity:                 | Format Complete.          |                |
| This PC                                                                                      | ~ Netw                                | ork locations (1)                 | 7,36 GB                   |                           |                |
| 3D Objects                                                                                   |                                       | Backup (\\DESKTOP-295ATOE) (Z:)   | File system               |                           | OK             |
| Desktop                                                                                      |                                       | κ                                 | FAI                       |                           |                |
| Documents                                                                                    |                                       |                                   | Allocation unit size      |                           |                |
| Downloads                                                                                    |                                       |                                   | 120 NIODYIES              | ·                         |                |
| ji Music                                                                                     |                                       |                                   | Restore device defaults   |                           |                |
| Videos                                                                                       |                                       |                                   |                           |                           |                |
| Local Dick (C)                                                                               |                                       |                                   | Volume label              |                           |                |
| <ul> <li>Local Disk (C)</li> </ul>                                                           |                                       |                                   |                           |                           |                |
| <ul> <li>USB Drive (E)</li> </ul>                                                            |                                       |                                   | Format options            |                           |                |
| Backup (\DESKTOP-295ATOF) (7:)                                                               |                                       |                                   | Quick Format              |                           |                |
|                                                                                              |                                       |                                   |                           |                           |                |
| USB Drive (F:)                                                                               |                                       |                                   |                           |                           |                |
| A Network                                                                                    |                                       |                                   |                           |                           |                |